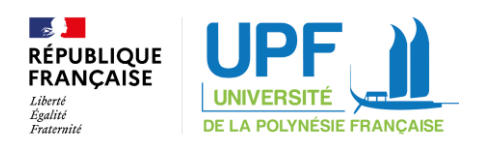

## **Comment obtenir son attestation PARCOURSUP ?**

## 1. Accepter définitivement son vœu suite à un « Oui »

|       | PROFIL     | MA SCOLARITE MES ACTIVI                              | TÊS MES-VOEUX ADMISSION                             |                            |                                                                                          |                                      |
|-------|------------|------------------------------------------------------|-----------------------------------------------------|----------------------------|------------------------------------------------------------------------------------------|--------------------------------------|
|       | épondeur a | ulonalique                                           |                                                     |                            |                                                                                          |                                      |
| 1 pro | positio    | n acceptée Masquer                                   |                                                     |                            |                                                                                          |                                      |
|       |            |                                                      | Vous avez accepté une prop                          | position d'adm             | ission                                                                                   |                                      |
|       |            |                                                      |                                                     | 100 C                      |                                                                                          |                                      |
|       | Phase      | Formation                                            |                                                     | la formation               | Ditails de votre situation                                                               | Action                               |
|       | Phase      | Formation<br>Lycés professionnal des Métiers Jean-Bu | ufitis Climert (Sedan - 00) - Menton complimentaire | Reponse de<br>la formation | Détails de vote situation Vous avez accepté cette proposition d'admission, la 30/05/2021 | Action<br>Decouple<br>definitivement |

## 2. Télécharger l'attestation sur l'onglet « ADMISSION »

| Allez sur l'onglet « ADMISSION »        |                                                             |
|-----------------------------------------|-------------------------------------------------------------|
| puis sur le sous-onglet « Attestation » | Mon tableau de bord >                                       |
| et enfin, cliquez sur                   | MON PROFIL MA SCOLARITE MES ACTIVITÉS MES VOEUX ADMISSION   |
|                                         | Voeux Attestation                                           |
|                                         | Téléchargement d'attestation                                |
|                                         | Vous pouvez télécharger ici votre attestation d'admission : |
|                                         | Télécharger votre attestation d'admission (PDF)             |

3. Joindre cette attestation à l'endroit prévu à cet effet dans votre dossier d'inscription (ou de réinscription) « demarches-simplifiees »

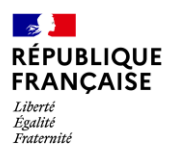

## ATTESTATION D'ADMISSION EN PREMIERE ANNEE DANS L'ENSEIGNEMENT SUPERIEUR ANNEE 2021-2022

Monsieur

Numéro de dossier

Est inscrit à la procédure Parcoursup sous le numéro dans le cadre de la phase principale •

• A accepté le 2 juin, dans le cadre de la phase principale de la procédure Parcoursup la proposition d'admission à « Université de la Polynésie française en Licence – Lettres – Parcours Lettres et arts ».

Adresse complète :

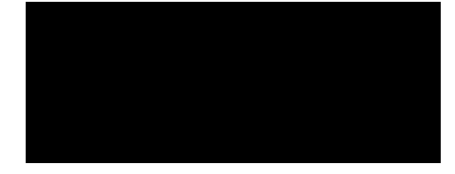